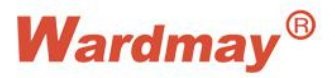

## **Computer IE operation instructions**

## Install controls:

You need to install NetSurveillance when you visit IP camera for the first time through IE browser. Installation method is as follows: input device default IP address 192.168.1.10 in the address bar of IE browser, login page will pop up the dialog box of Figure 1, install the control.

Please Note: If it cannot be installed, it is recommended to turn off the firewall and reinstall it. Please close your browser during the installation process.

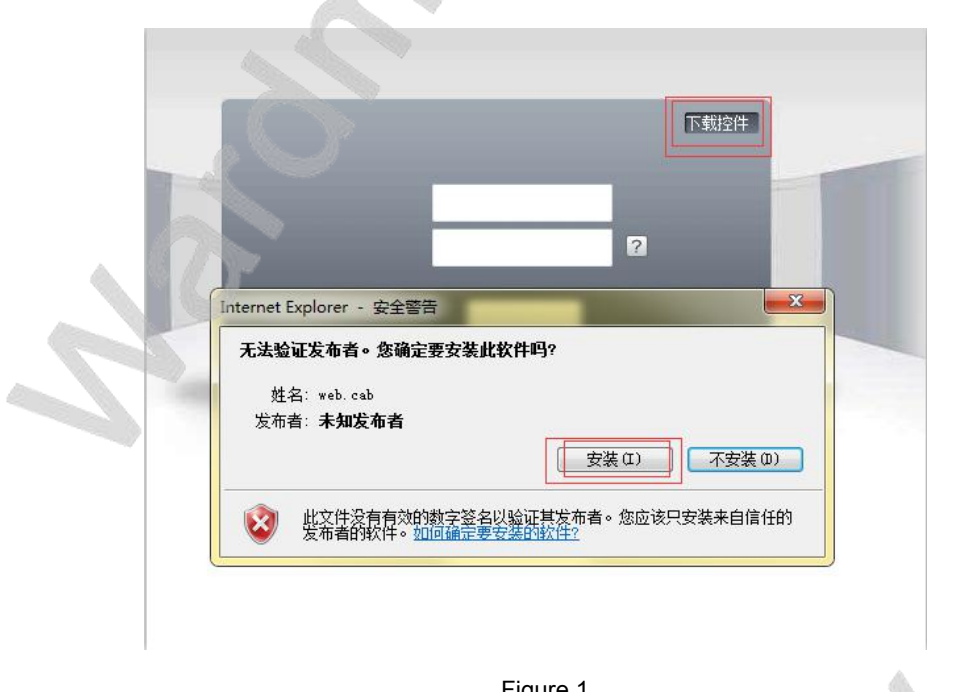

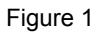

After downloading, double-click Webcms.exe and install it according to figure 2 - figure 3.

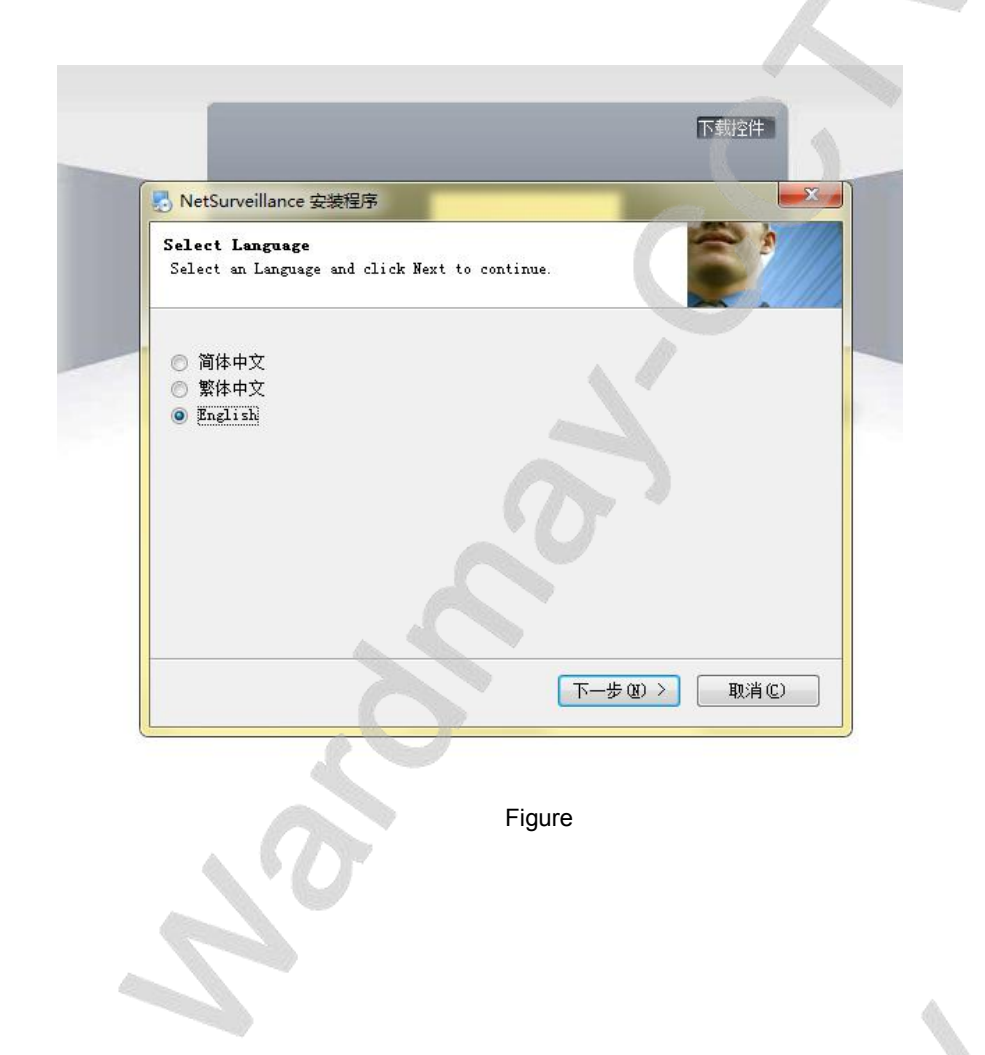

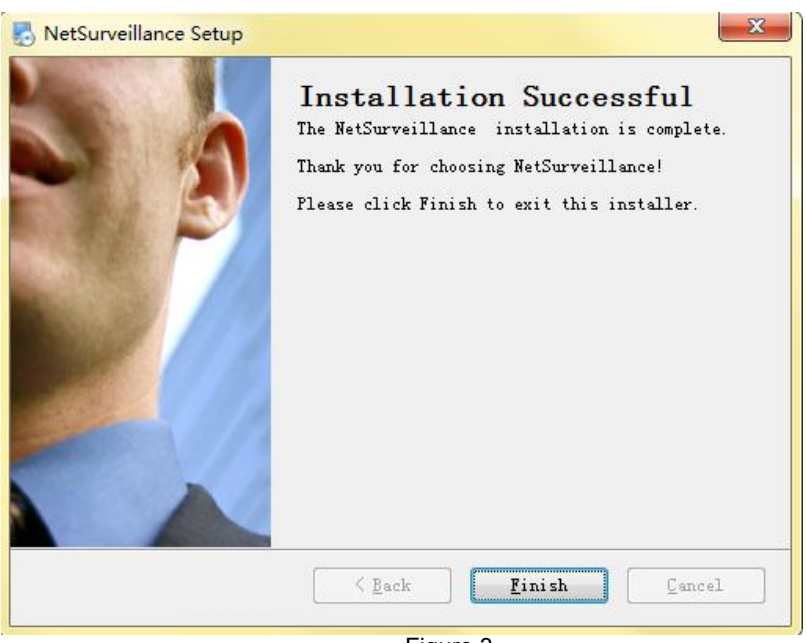

Figure 3

After installing the plug-in, enter the device default IP address 192.168.1.10 in IE browser address, then enter user name and password, select the language for login. (Default user name: admin; password: )

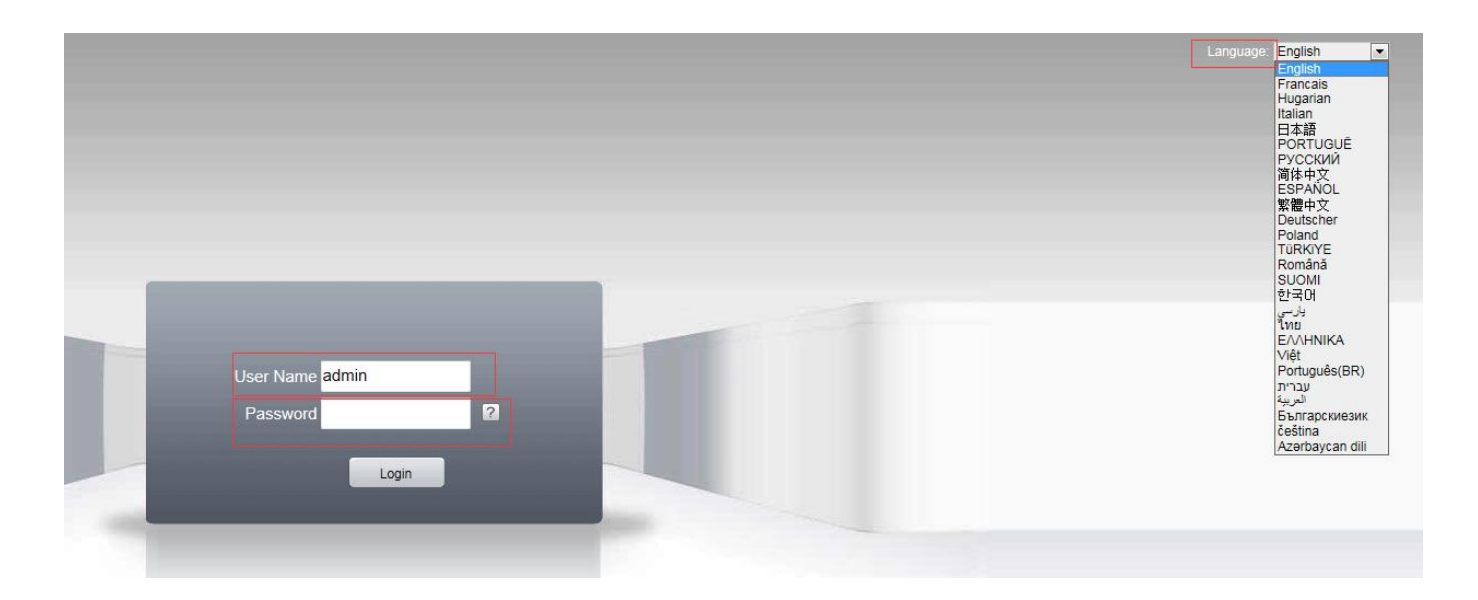

## **IE Advanced Settings**

After logined, click video play, and you can see the surveillance images

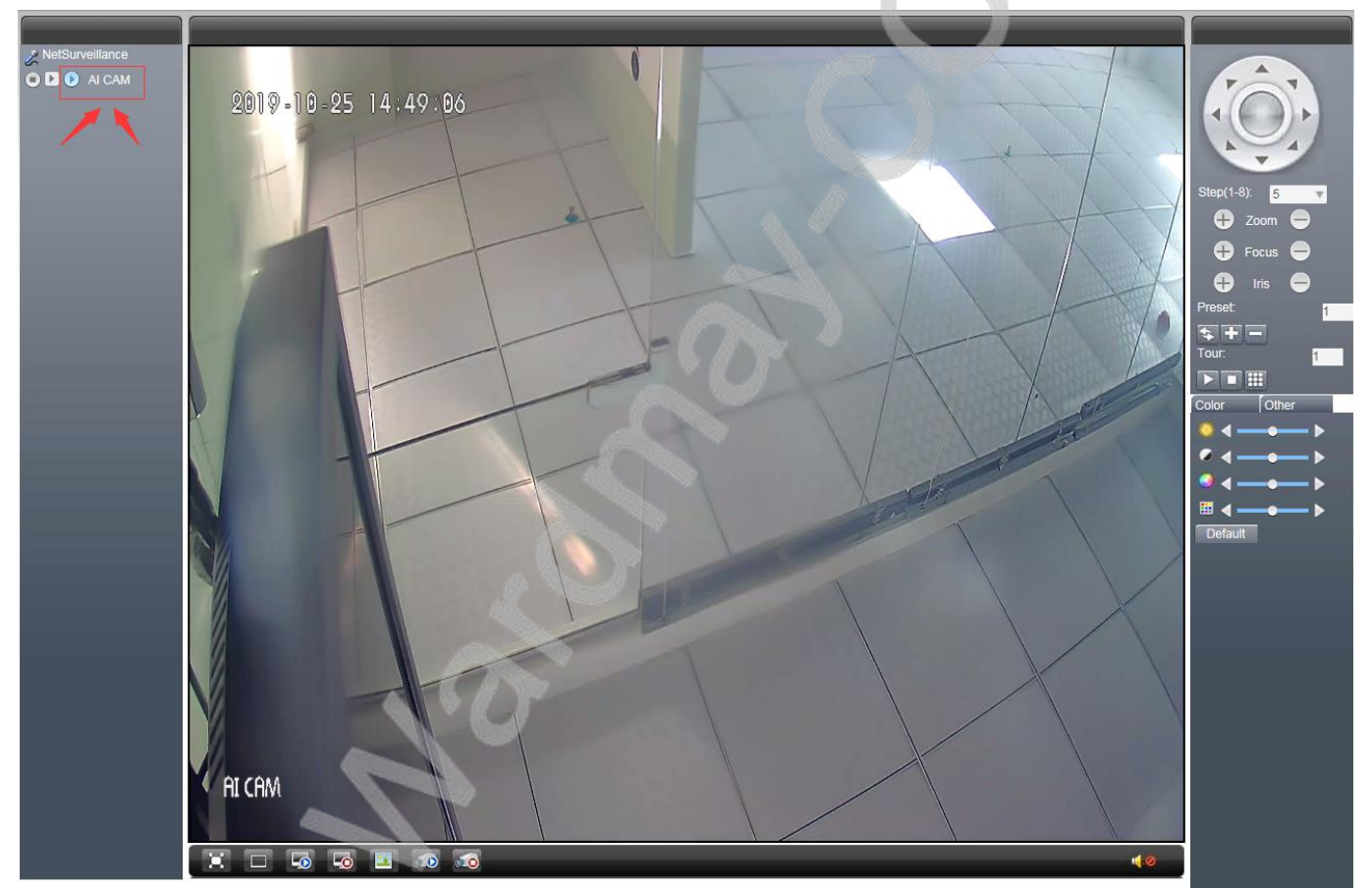

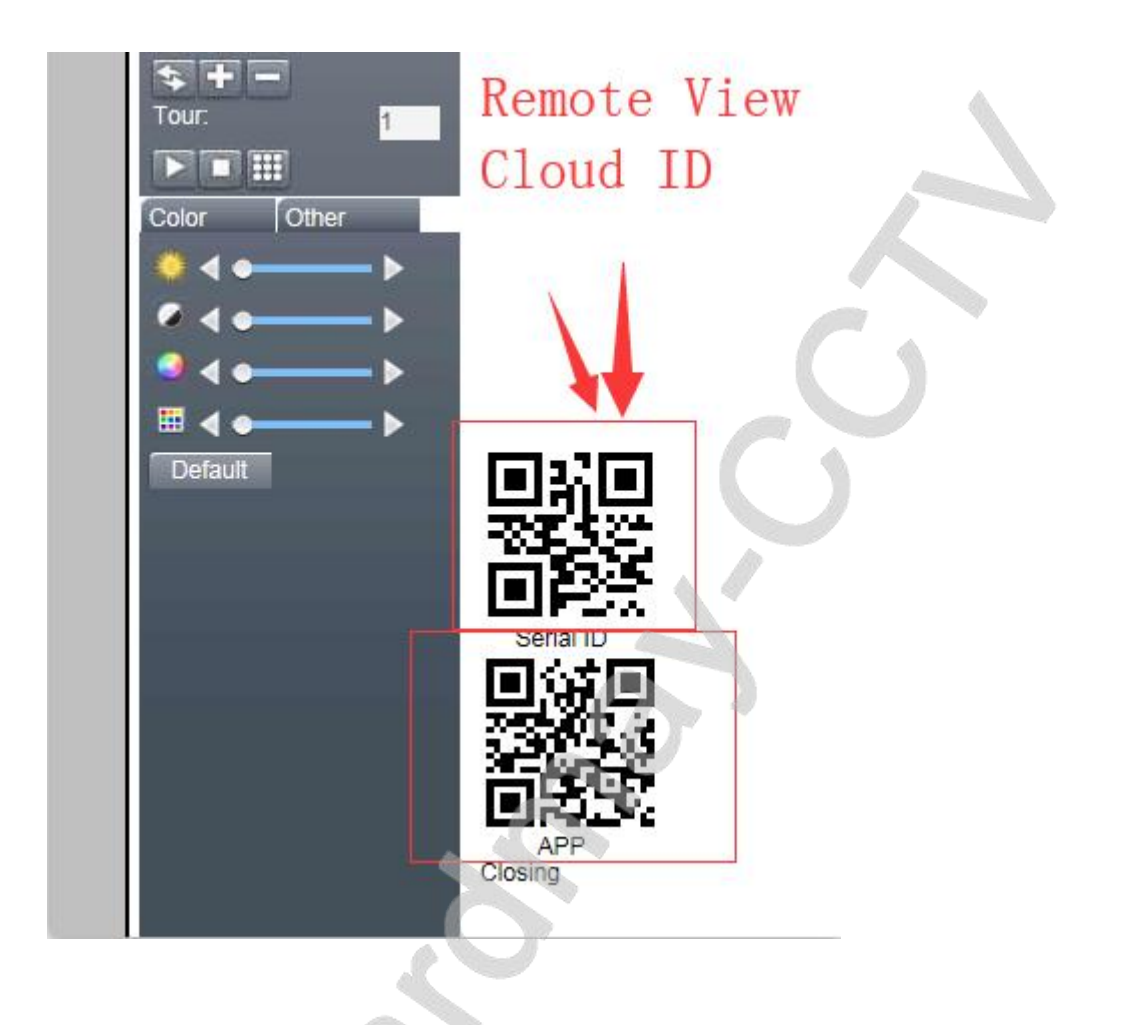

Click on Device Config and enter the selection configuration. The specific operations is as follows:

Log

2.0

Playback

| Device config                                 |                            |                                                       | 8 | Device config                              |                                                                                                    | 8 |
|-----------------------------------------------|----------------------------|-------------------------------------------------------|---|--------------------------------------------|----------------------------------------------------------------------------------------------------|---|
| Setting -> System                             | -> Encode                  |                                                       |   | Setting -> Sys                             | tem -> Network                                                                                                    |   |
| Channel<br>Compression                        | 1<br>Н. 264                | •                                                     |   | Net Card<br>IP Address<br>Subnet Mask      | Wire Netcard         DHCP Enable           192         . 188         . 198         . 184           255         . 255         . 0         . |   |
| Resolution<br>FFS<br>Bit Rate Type            | 1080P<br>25<br>VBR         | <ul> <li>■ D1</li> <li>■ 25</li> <li>■ VBR</li> </ul> | • | Gateway<br>Use DNS server<br>Primary DNS   | 192 . 188 . 198 1<br>address below<br>192 . 188 . 3 . 1                                                                                    |   |
| Quality<br>Bit Rate(Kb/S)<br>I Frame Interval | <b>Better</b><br>6144<br>2 | Better     2048     2                                 |   | Secondary DNS<br>Media Port<br>Device Info | 192 . 168 3 . 1<br>34567 HTTP Port 80 Onvif port 3899<br>00: 12: 41 : 35 : cb : d3                                                         |   |
| Video/Audio<br>Static<br>H264+                | high profile               | -                                                     |   | High Speed                                 | Download<br>y Quality Freferred 🔻                                                                                                    |   |
| Copy                                          | Paste Refresh              | OK Cancel                                             |   |                                            | Refresh OK Cancel                                                                                                    |   |

DeviceCfg

LocalCfg

Log Out